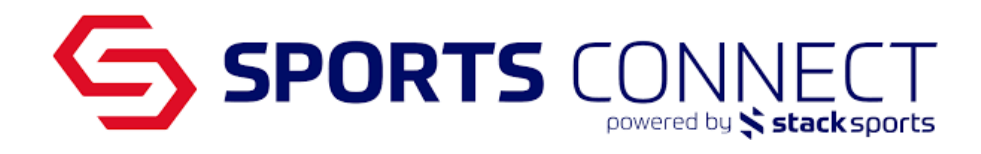

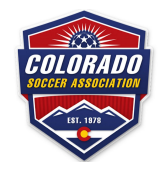

# Creating a League Roster

### Logging In to Sports Connect Association

<u>Non-Sports Connect Club users</u> Log into Sports Connect Association coloradosoccer.sportsaffinity.com

#### Sports Connect Club users

Click on the icon on the upper right hand side of your Club Portal Click on Go to Colorado Soccer Association

#### **Creating the League Roster**

- Go to Teams
- Team Lookup
- Search for the Team
- Click on the Team
- Click on the League Roster tab
- Click on the "Create New Request"

| Teams / Find,     | Edit, Delete       | a Team        | Lookup Team           | << Prev     | << Previous Team 6 of 17 Next Team >> |            |  |  |
|-------------------|--------------------|---------------|-----------------------|-------------|---------------------------------------|------------|--|--|
| Legends - GU      | 12                 |               |                       |             |                                       |            |  |  |
| CS01-01CG12-000   | 3                  |               |                       |             |                                       |            |  |  |
| Team Details      | Roster Admin       | Roster Player | Active w/ violation 🚳 | Team Roster | League Roster                         | Tournament |  |  |
|                   |                    |               | Trav                  | el Requests |                                       |            |  |  |
| Team Travel R     | equests            |               |                       |             | Сите                                  | nt Past    |  |  |
| No Travel Request | ts are currently o | lefined       |                       |             |                                       |            |  |  |
|                   |                    |               |                       |             | Create                                | New Reques |  |  |

- Enter the information for the league you are creating the roster for
- Click Save & Continue

| SPOR <sup>®</sup>                                                            | TS CON                                             | JN<br>by ≯ s                                      | EC<br>stack sp           | orts          |  |  |  |
|------------------------------------------------------------------------------|----------------------------------------------------|---------------------------------------------------|--------------------------|---------------|--|--|--|
| Travel Request                                                               | Request Info Roster                                | r Additic                                         | onal Info Re             | view & Submit |  |  |  |
| Please enter the information regarding the tour<br>team wishes to travel to: | nament your Tournament Name*<br>2022 Advanced Leag | Tournament Name*                                  |                          |               |  |  |  |
|                                                                              | Soccer Federation (s                               | Soccer Federation (sanctioning body like "USYS")* |                          |               |  |  |  |
|                                                                              | Event Start Date*<br>9/10/2022                     |                                                   | Event End D<br>9/10/2022 | ate*          |  |  |  |
|                                                                              | Country*                                           | rica                                              |                          | ~             |  |  |  |
|                                                                              | City*                                              | State*                                            |                          | Postal Code*  |  |  |  |
|                                                                              | Denver<br>Director First Name*<br>Colorado         | Colora                                            | Director Las             | ast Name*     |  |  |  |
|                                                                              | Director Phone*<br>1234567890                      |                                                   | Director Em              | ail*          |  |  |  |
|                                                                              | * - Indicates a required                           | d field                                           |                          |               |  |  |  |
|                                                                              |                                                    |                                                   |                          | Save & Contin |  |  |  |

• In the Roster tab you can remove players and add Club Pass players \* Please note that changes to this roster area will not affect the Official Roster.

| 2022 Advanced Le           | ague         |           |              | Reques       | t Info Roster | Additional Info | Review & Submit | L.          |                     |
|----------------------------|--------------|-----------|--------------|--------------|---------------|-----------------|-----------------|-------------|---------------------|
| Please enter the details a | bout your te | am roster | below:       |              |               |                 |                 |             |                     |
| Administrators             |              |           |              |              |               |                 |                 |             |                     |
| Admin ID                   | SEC #        | Admini    | strator      | N            | ame           | Lic. Leve       | l Status        | Risk Status | Expires             |
| 🄓 17010-145092             |              | Assista   | nt Coach     | De           | emo, Barbara  |                 | Registered      | Approved    | ×                   |
| 🄓 11160-132732             | 6768         | Head C    | oach         | De           | emo, Ashton   |                 | Registered      | Approved    | ×                   |
| 🔓 19613-424313             | 8383         | Team N    | 1anager      | Co           | oach, Lindsey |                 | Registered      | Approved    | ×                   |
| Players                    |              |           |              |              |               |                 |                 |             |                     |
| Player ID SEC :            | # Player     |           | Home<br>Jrs# | Away<br>Jrs# | Position      | Status          | DOB Asso        | ciation     | Club                |
| <b>a</b> 28326-3278670624  | Anderson     | , Camila  |              |              |               | 🗸 Registe       | red 2/9/2010    | Soccer      | Connect Demo 🗙      |
| <u></u> 23578-6048998098   | Avocado,     | Taylor    |              |              |               | 🔽 🗸 Registe     | red1/25/2010    | Soccer      | Connect Demo 🗙      |
| la750-2673173576           | Banana, T    | Tatum     |              |              |               | 🗸 Registe       | red1/24/2010    | Soccer      | Connect Demo 🗙      |
| 14491-3984387854           | Brown, S     | ophia     |              |              |               | ✔ Registe       | red1/29/2010    | Soccer      | Connect Demo 🗙      |
| £29349-6511346400          | Brussel, E   | Barbara   |              |              |               | 🗸 Registe       | red1/15/2010    | Soccer      | Connect Demo 🗙      |
| 34057-7452501308           | Lopez, En    | nily      |              |              |               | 👥 🗸 Registe     | red 2/6/2010    | Soccer      | Connect Demo 🗙      |
| l5234-8847467247           | Mango, M     | lary      |              |              |               | 🗸 Registe       | red1/14/2010    | Soccer      | Connect Demo 🗙      |
| 🔓 19602-0114107265         | Mango, To    | onya      |              |              |               | 🔽 🗸 Registe     | red1/22/2010    | Soccer      | Connect Demo 🗙      |
| 🔓 18859-051465             | Orange, T    | Tay       |              |              |               | 💶 🗸 Registe     | red 1/8/2010    | Soccer      | Connect Demo 🗙      |
| <u>_</u> 14347-0029601014  | Pineapple    | , Thelma  |              |              |               | ✓ Registe       | red1/21/2010    | Soccer      | Connect Demo 🗙      |
| <b>≟</b> 15339-6513728141  | Smith, Th    | neresa    |              |              |               | 💶 🗸 Registe     | red 1/3/2010    | Soccer      | Connect Demo 🗙      |
| <u>-</u> 20783-2353172588  | Tomato, T    | Taylor    |              |              |               | ✓ Registe       | red 1/2/2010    | Soccer      | Connect Demo 🗙      |
| <u>-</u> 24435-5574098177  | Wilson, E    | lizabeth  |              | Ì            |               | 🗸 Registe       | red 2/8/2010    | Soccer      | Connect Demo 🗙      |
|                            |              |           |              |              |               |                 |                 | Add Play    | er/Admin Inside Org |
|                            |              |           |              |              |               |                 |                 | Print Page  | Save & Continue     |

- To add Club pass players, click on the "Add Player/Admin Inside Org" button
  - In order to add a club pass player a Player ID number is needed, if you do not know the player ID number, make sure to have the Last Name, First Name and DOB of the player. Click on the Find ID Number button.

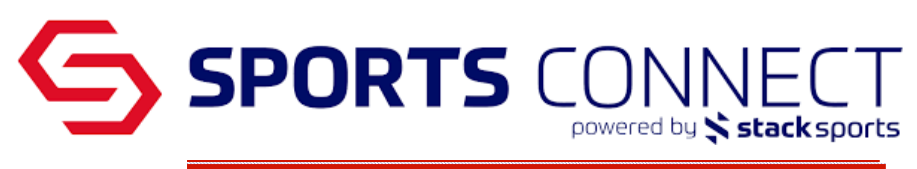

| 2022 Advanced League Travel Request                                                                                                    | Status: Accepte |                 |  |
|----------------------------------------------------------------------------------------------------|-----------------|-----------------|--|
| Add to Travel Request Roster                                                                                                    |                 |                 |  |
| Please enter the information for the player or administrative<br>contact for the travel roster. Admin and player must be on<br>Team or in Release pool in order to get added to Travel<br>Roster. The Roster Role must match an existing contact in<br>the renistration system | Roster Role*    | ID Number*      |  |
| Don't know ID Number, click the button below:<br>Find ID Number                                                                                                    | Cancel          | Save & Continue |  |

• Enter last name, first name and DOB, click search

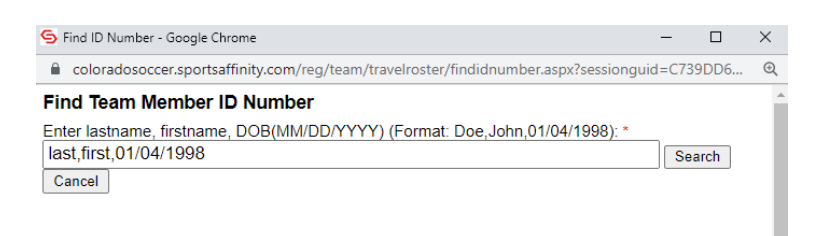

• Click on the ID Number

| Find Team Member ID Number Enter lastname, firstname, DOB(MM/DD/YYYY) (Format: Doe,John,01/04/1998): * peach, tonya, 1/11/2010 Search Cancel Taam Members found |       |       |            |        |                                    |  |  |
|----------------------------------------------------------------------------------------------------|-------|-------|------------|--------|------------------------------------|--|--|
| Click To select                                                                                                    |       |       |            |        |                                    |  |  |
| <u>12544-281790</u>                                                                                                    | Peach | Tonya | 01/11/2010 | Player | Icons- GU14<br>Soccer Connect Demo |  |  |

• Select Roster Role- Player and click Save & Continue

| Legends - GU13<br>CS01-01CG13-0003<br>Team Details Roster Admin Roster Player Act                                                                                      | ive w/ violation 🗭 👌 Team<br>Travel Requ | Roster League      | Roster Tournament |
|----------------------------------------------------------------------------------------------------|------------------------------------------|--------------------|-------------------|
| 2022 Advanced League                                                                                                    | Request Info Roster                      | Additional Info    | Review & Submit   |
| Add to Travel Request Roster                                                                                                    |                                          |                    |                   |
| Please enter the information for the player or<br>administrative contact for the travel roster. Admin and<br>player must be on Team or in Release pool in order to get | Roster Role*<br>Player                   | ID Num<br>✔ 12544- | ber*<br>281790    |
| added to Travel Roster. The <i>Roster Role</i> must match an<br>existing contact in the registration system.                                                           | * required fields                        |                    |                   |
| Don't know ID Number, click the button below:                                                                                                    | Cancel                                   |                    | Save & Continue   |

• Player will be added to the roster as a "Club Passed" player. After all players are added click Save & Continue

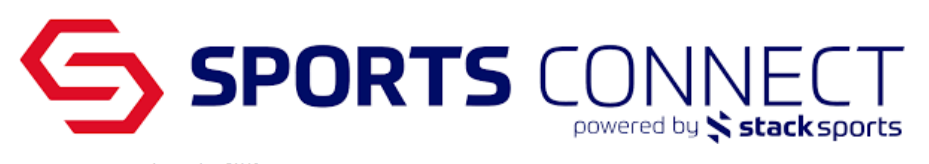

| egends - GU13<br>S01-01CG14-0003 |              |           |              |              |                   |                      |                 |             |                    |
|----------------------------------|--------------|-----------|--------------|--------------|-------------------|----------------------|-----------------|-------------|--------------------|
| Team Details Ros                 | ter Admin    | Roster P  | layer Re     | ady for A    | ctivation? 😵 🔪 Te | eam Roster Leaguests | Je Roster Tourr | nament      |                    |
| 022 Advanced Le                  | ague         |           |              | Reque        | st Info Roster    | Additional Info      | Review & Submit |             |                    |
| new player/admin has             | been adde    | d to your | travel rost  | ter          |                   |                      |                 |             |                    |
| lease enter the details a        | bout your te | am roster | below:       |              |                   |                      |                 |             |                    |
| dministrators                    |              |           |              |              |                   |                      |                 |             |                    |
| Admin ID                         | SEC #        | Admini    | strator      |              | Name              | Lic. Level           | Status          | Risk Status | Expires            |
| 17010-145092                     |              | Assista   | nt Coach     |              | emo, Barbara      |                      | Registered      | Approved    | >                  |
| 11160-132732                     | 6768         | Head C    | oach         |              | emo, Ashton       |                      | Registered      | Approved    | >                  |
| 19613-424313                     | 8383         | Team N    | 1anager      | C            | Coach, Lindsey    |                      | Registered      | Approved    | >                  |
| layers                           |              |           |              |              |                   |                      |                 |             |                    |
| Player ID SEC :                  | # Player     |           | Home<br>Jrs# | Away<br>Jrs# | Position          | Status               | DOB Ass         | ociation    | Club               |
| 28326-3278670624                 | Anderson     | , Camila  |              |              |                   | Registered           | 2/9/2010        | Soccer      | Connect Demo       |
| 23578-6048998098                 | Avocado,     | Taylor    |              |              |                   | Registered           | 1/25/2010       | Soccer      | Connect Demo       |
| 18750-2673173576                 | Banana, T    | atum      |              |              |                   | ✓ Registered         | 1/24/2010       | Soccer      | Connect Demo       |
| 14491-3984387854                 | Brown, So    | ophia     |              |              |                   | ✓ Registered         | 1/29/2010       | Soccer      | Connect Demo       |
| 29349-6511346400                 | Brussel, E   | Barbara   |              |              |                   | Registered           | 1/15/2010       | Soccer      | Connect Demo       |
| 34057-7452501308                 | Lopez, En    | nily      |              |              |                   | ✓ Registered         | 2/6/2010        | Soccer      | Connect Demo       |
| 15234-8847467247                 | Mango, M     | ary       |              |              |                   | ✓ Registered         | 1/14/2010       | Soccer      | Connect Demo       |
| 19602-0114107265                 | Mango, To    | onya      |              |              |                   | ✓ Registered         | 1/22/2010       | Soccer      | Connect Demo       |
| 18859-051465                     | Orange, T    | ay        |              |              |                   | ✓ Registered         | 1/8/2010        | Soccer      | Connect Demo       |
| 12544-281790                     | Peach, To    | nya       |              |              |                   | Club Passe           | d1/11/2010      |             |                    |
| 14347-0029601014                 | Pineapple    | , Thelma  |              |              |                   | Registered           | 1/21/2010       | Soccer      | Connect Demo       |
| 15339-6513728141                 | Smith, Th    | eresa     |              |              |                   | ✓ Registered         | 1/3/2010        | Soccer      | Connect Demo       |
| 20783-2353172588                 | Tomato, T    | aylor     |              |              |                   | Registered           | 1/2/2010        | Soccer      | Connect Demo       |
| 24435-5574098177                 | Wilson, El   | izabeth   |              |              |                   | ✓ Registered         | 2/8/2010        | Soccer      | Connect Demo       |
|                                  |              |           |              |              |                   |                      |                 | Add Playe   | r/Admin Inside Ori |

Print Page Save & Continue

• Click Submit Application

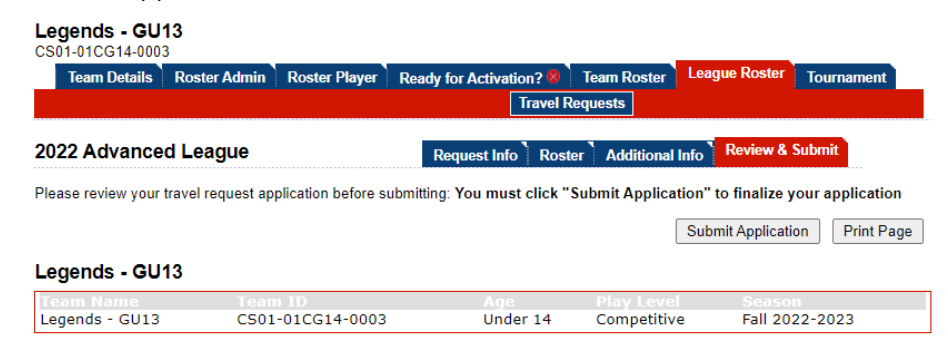

- Once submitted- refresh you screen
- Click Print Travel Form to print the League Roster

| Teams / Find,     | Edit, Delete        | a Team          | Lookup Team           | Lookup Team     |                 |              |  |  |
|-------------------|---------------------|-----------------|-----------------------|-----------------|-----------------|--------------|--|--|
| Legends - GU      | 13                  |                 |                       |                 |                 |              |  |  |
| Team Details      | Roster Admin        | Roster Player   | Ready for Activation? | 8 Team Roster   | League Roster   | Tournament   |  |  |
|                   | Tra                 | vel Requests    | Request Info Roster   | Additional Info | Amendments      | Review       |  |  |
| 022 Advanced      | League Trave        | el Request      |                       | Stat            | us: Accepted,   | Date: 9/1/2  |  |  |
| avel Request Su   | bmitted             |                 |                       |                 |                 |              |  |  |
| hank you for subm | nitting your Travel | Request applica | ation                 |                 |                 |              |  |  |
|                   |                     |                 |                       |                 | Print Travel Fo | orm Print Pa |  |  |

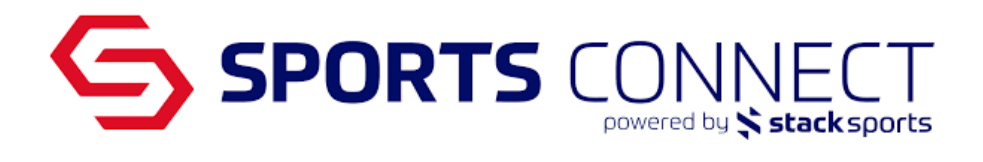

Sample of League Roster

## **Colorado Soccer Association**

#### League Roster

Fall 2022-2023

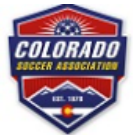

| Team:    | Legends - GU13      | Age Group:      | U14 Girls        |   |
|----------|---------------------|-----------------|------------------|---|
| Program: | Soccer Connect Demo | Team ID Number: | CS01-01CG14-0003 | _ |
|          |                     | Play Level:     | Competitive      | _ |

| #  | Player Name                    | I.D. #       | DOB        | Rstr Date  | Jer # | 6          |
|----|--------------------------------|--------------|------------|------------|-------|------------|
| 1  | Anderson, Camila               | 28326-327867 | 02/09/2010 | 04/07/2022 |       | 1          |
| 2  | Avocado, Taylor                | 23578-604899 | 01/25/2010 | 04/07/2022 |       |            |
| 3  | Banana, Tatum                  | 18750-267317 | 01/24/2010 | 04/07/2022 |       |            |
| 4  | Brown, Sophia                  | 14491-398438 | 01/29/2010 | 04/07/2022 |       | C Antonio  |
| 5  | Brussel, Barbara               | 29349-651134 | 01/15/2010 | 04/07/2022 |       | Chenderson |
| 6  | Lopez, Emily                   | 34057-745250 | 02/06/2010 | 04/07/2022 |       |            |
| 7  | Mango, Mary                    | 15234-884746 | 01/14/2010 | 04/07/2022 |       | -          |
| 8  | Mango, Tonya                   | 19602-011410 | 01/22/2010 | 04/07/2022 |       |            |
| 9  | Orange, Tay                    | 18859-051465 | 01/08/2010 | 04/07/2022 |       | 16         |
| 10 | Peach, Tonya <mark>(CP)</mark> | 12544-281790 | 01/11/2010 |            |       | E Lopez    |
| 11 | Pineapple, Thelma              | 14347-002960 | 01/21/2010 | 04/07/2022 |       | A B        |
| 12 | Smith, Theresa                 | 15339-651372 | 01/03/2010 | 04/07/2022 |       |            |
| 13 | Tomato, Taylor                 | 20783-235317 | 01/02/2010 | 04/07/2022 |       | 0.0        |
| 14 | Wilson, Elizabeth              | 24435-557409 | 02/08/2010 | 04/07/2022 |       | NE         |
| 15 |                                |              |            |            |       | TRANSIS    |
| 16 |                                |              |            |            |       | ( maappa   |

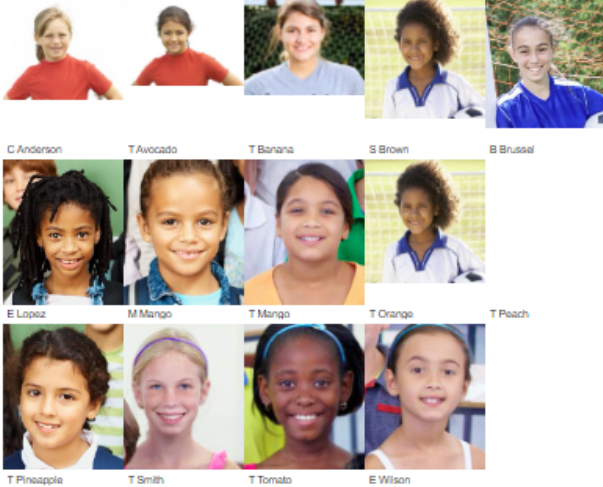